## Update Data Sister untuk Serdos

Yth. Bapak/Ibu Dosen di lingkungan Universitas Medan Area

Salah satu syarat agar Bapak / Ibu dapat mengikuti Sertifikasi Dosen (SERDOS) yaitu melengkapi syarat administrasi berupa :

- 1. Data Inpassing
- 2. Pangkat/Golongan

Berikut daftar nama dosen yang belum melengkapi data tersebut diatas :

Download [35.93 KB]

Cara input Data Inpassing pada aplikasi Sister

- Buka Aplikasi Sister melalui browser mozilla / chrome dengan alamat <u>http://sister.uma.ac.id</u>
- 2. login menggunakan email dan password, jika belum memiliki akun silahkan daftar dengan mengikuti panduan klik disini
- 3. Setelah login klik menu Profil kemudian klik submenu Inpassing

## Berikut tampilan input data inpassing

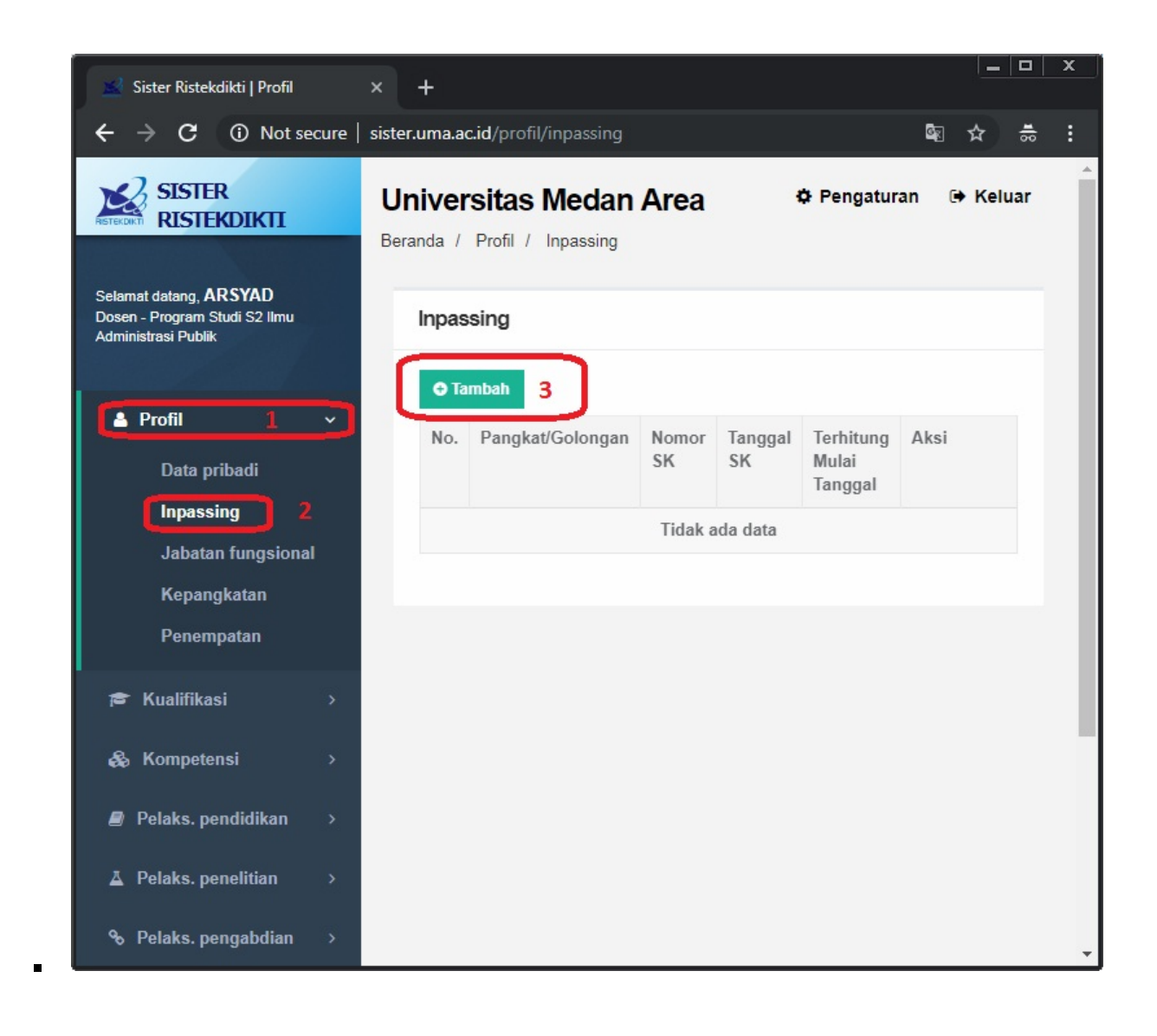

Tampilan jika Tombol Tambah / Hijau di klik, pengisian data inpassing mengikuti SK Pangkat/Golongan/Inpassing yang bapak/ibu terima dari LLDIKTI Wil I

| 🗴 📓 Sister Ristekdikti   Profil                                                       | × +                                      |                                                                                                    |
|---------------------------------------------------------------------------------------|------------------------------------------|----------------------------------------------------------------------------------------------------|
| $\leftrightarrow$ $\rightarrow$ C (i) Not secu                                        | sister.uma.ac.id/profil/inpassing/create | San de la San de la San d |
| Selamat datang, <b>ARSYAD</b><br>Dosen - Program Studi S2 Ilmu<br>Administrasi Publik | Form Tambah Inpassing                    | ← Kembali                                                                                                    |
| 🛓 Profil 🔷 🗸                                                                          | Golongan/Pangkat * Pilih                 | 1 -                                                                                                    |
| Data pribadi<br>Inpassing                                                             | Nomor SK Inpassing *                     | 2                                                                                                    |
| Jabatan fungsional<br>Kepangkatan                                                     | Tanggal SK                               |                                                                                                    |
| Penempatan                                                                            | Terhitung Mulai Tanggal *                | 3                                                                                                    |
| 🕿 Kualifikasi 🔅                                                                       |                                          | 4                                                                                                    |
| Pelaks. pendidikan                                                                    | Angka Kredit *                           | 5                                                                                                    |
| A Pelaks. penelitian                                                                  | Masa Kerja (Tahun) *                     | 6                                                                                                    |
| ℅ Pelaks. pengabdian ⇒                                                                | Masa Kerja (Bulan) *                     |                                                                                                    |
| Penunjang                                                                             |                                          | 7                                                                                                    |
| Treward >                                                                             | 🖺 Simpan                                 | •                                                                                                    |

Contoh SK Pangkat/Golongan/Inpassing

•

## KEPUTUSAN MENTERI RISET, TEKNOLOGI DAN PENDIDIKAN TINGGI

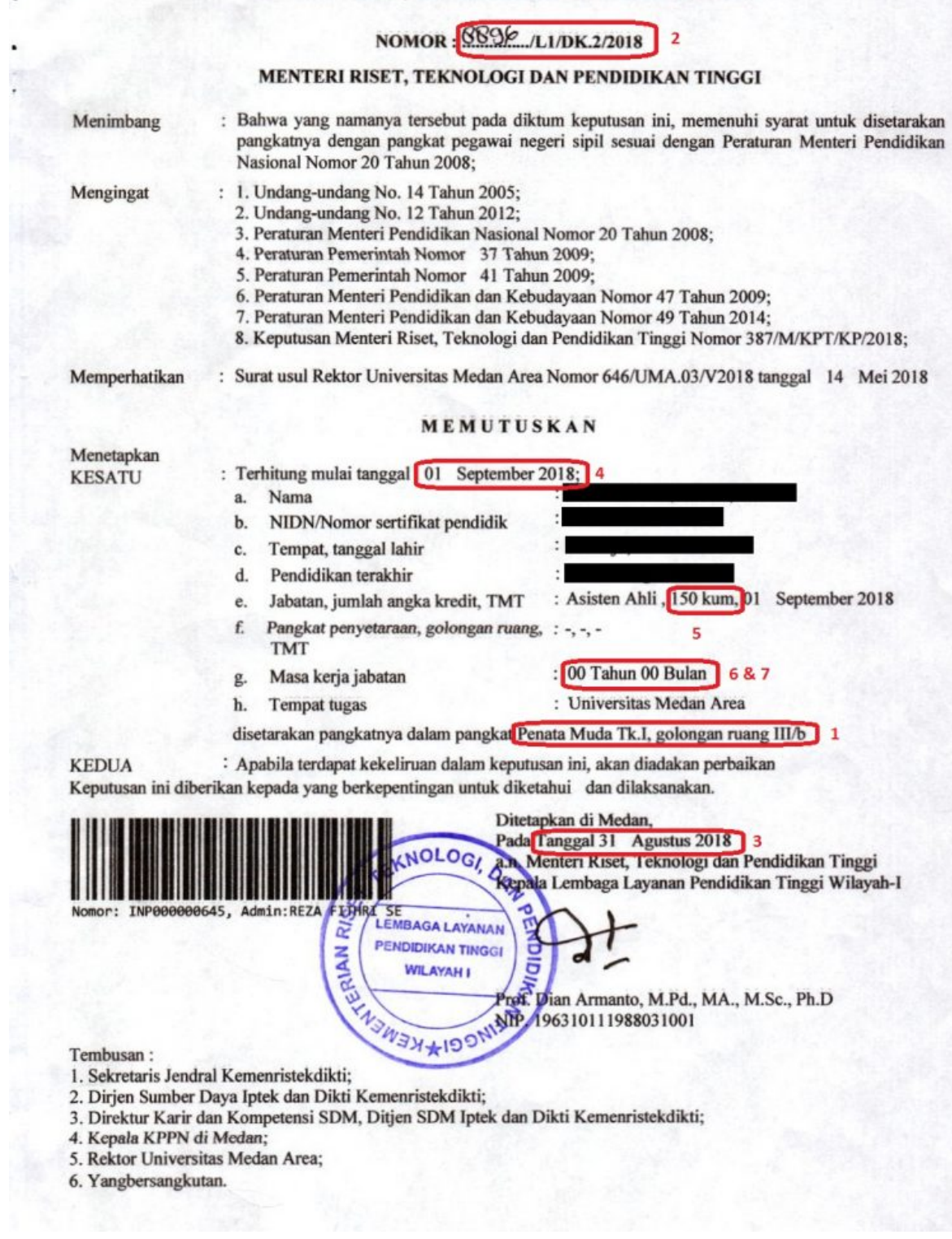

Setelah selesai klik Tombol Simpan dan tidak perlu upload file SK ,

Khusus untuk Data Pangkat / Golongan klik Menu **Profill** Submenu **Kepangkatan** untuk tata cara pengisian data hampir sama dengan Data Inpassing perbedaan hanya pada tambahan Upload File softcopy SK Pangkat/Golongan/Inpassing.